步驟1. 進入學校首頁點選「線上繳費」

| 10:42 •••• 4G                          |
|----------------------------------------|
| <b>▲cust.edu.tw</b> ம்                 |
| ■ menu 中華科技大學 快速連結<br>網站地圖 日本語 English |
| <mark>※</mark> 招生資訊網                   |
| <b>(第</b> 畢業生流向調查                      |
| ●線上繳費                                  |
| 愛愛 嚴重特殊傳染性肺炎(COVID)專區                  |
| 我要讀中華科大                                |
| 登入資訊系統                                 |
| ★ 新生資訊網                                |
| 👗 學生資訊網 🔅 🔅                            |

步驟 2. 進入繳費方式頁面選擇右上方台北校區在校生的身份並點選「土地銀行代收網站」

| 台北校區                                                                                    |
|-----------------------------------------------------------------------------------------|
| 在校生                                                                                     |
| 學號為入學時學號。您可在學生證或繳費單上找到。使用<br>者密碼為身分證字號。<br>例如: 學號: <u>108110666</u><br>使用者密碼: E122XXXXX |
| 土地銀行代收網站                                                                                |

步驟 3. 進入學生專區登入頁面選擇(1).學校名稱點選「中華科技大學(台北校區)」;(2).填入學號; (3).填入身分證字號;(4).填入圖形驗證碼;(5).點選「確定」

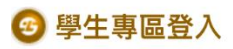

| 學校名稱:  | 中華科技大學(台北校                     | 0                  |
|--------|--------------------------------|--------------------|
| 學號:    |                                | )                  |
| 身份證字號: |                                | )                  |
| 圖型驗證碼: | <b>タク 3 6</b><br>(點上圖可更新驗證碼) 計 | <b>ジ</b><br>D 語音播放 |
|        | 確定                             | 重填                 |

步驟 4. 進入個人的學雜費繳費單頁面點選「112-2 學期進修部學雜費(行政院)」右方選擇線上繳款或 列印繳費單(系統會帶出 PDF 格式的繳費單,就可以到超商或銀行臨櫃掃條碼繳費)

## eschool.landbank.com.tw

| 商家<br>代號 | 學<br>年                | 學<br>期  | 費用別                             | 部<br>別 | 虛擬帳號           | 應繳金額   | 助<br>貸 | 狀<br>態 | 明細 | 列印繳費單 |
|----------|-----------------------|---------|---------------------------------|--------|----------------|--------|--------|--------|----|-------|
| 5076     | ——二學<br>年             | 第二學 期   |                                 | 台北校區   |                | 200    |        | 未繳款    | 繳款 |       |
| 5076     | ー<br>ー<br>二<br>學<br>年 | 第二學期    | 112-2進<br>修推廣部<br>學生聯會<br>費(舊生) | 台北校區   | 50762230003835 | 200    |        | 未繳款    | 繳款 | 列印繳費單 |
| 5079     | ——二學<br>年             | 第 二 學 期 | 112-2學<br>期進修部<br>學雜費(行<br>政院)  | 台北校區   | 50792280003834 | 12,250 |        | 未繳款    | 繳款 | 列印繳費單 |